Министерство науки и высшего образования Российской Федерации

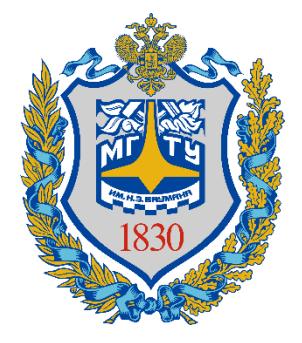

Калужский филиал федерального государственного бюджетного образовательного учреждения высшего образования «Московский государственный технический университет имени Н.Э. Баумана (национальный исследовательский университет)» (КФ МГТУ им. Н.Э. Баумана)

## Руководство по работе с системой BigBlueButton дистанционного обучения для преподавателей

## Руководство по работе с системой BigBlueButton дистанционного обучения для преподавателей

- 1. Для проведения занятий необходимо подготовить презентационные материалы. Поддерживаются материалы в формате \*.ppt, \*.pptx, \*.pdf. При проведении занятий в форме вебинаров желательно увеличить объем материалов по сравнению с очной формой проведения занятий на 20% так как скорость представления информации при такой форме обучения выше.
- 2. Необходимо зарегистрироваться на платформе <u>webinar.bmstu.ru</u> При регистрации надо указать свои данные (фамилию, имя, отчество, электронную почту) и придумать пароль

| ← → C ▲ He защищено   webinar.bmstu.ru/b/signup |                      | @ 🖈 🕶 🄇                  |
|-------------------------------------------------|----------------------|--------------------------|
|                                                 |                      | Войти Зарегистрироваться |
|                                                 |                      |                          |
|                                                 | Создать аккаунт      |                          |
|                                                 | Полное имя           |                          |
|                                                 | Иванов Иван Иванович |                          |
|                                                 | Электронная почта    |                          |
|                                                 | ivanov@bmstu.ru      |                          |
|                                                 | Пароль               |                          |
|                                                 |                      |                          |
|                                                 | Подтверждение пароля |                          |
|                                                 | ••••                 |                          |
|                                                 |                      |                          |
|                                                 | Зарегистрироваться   |                          |
|                                                 |                      |                          |
|                                                 |                      |                          |
|                                                 |                      |                          |

3. После регистрации становится доступным личный кабинет, в которомможно создать комнату для проведения занятий

| 8                                                                        | Пичный кабинет Все записи И Иванов Иван Иванович |
|--------------------------------------------------------------------------|--------------------------------------------------|
| ЛИЧНАЯ КОМНАТА *<br>О Сеансы   0 Записи комнаты<br>Пригласить участников |                                                  |
| https://webinar.bmstu.ru/b/c4j-wxy-e3f                                   | Старт                                            |
| Личная комната<br>В этой какиате еще те быско<br>спансов!                | омнату                                           |
| Записи комнаты                                                           | Поиск                                            |
|                                                                          |                                                  |

4. При создании комнаты рекомендуется указать название курса

| ← → C 🔒 webinar.bm | nstu.ru/b/c4j-wxy-e3f                        |                                                                                              |                   |                      | Q 🕸 🙆 i |
|--------------------|----------------------------------------------|----------------------------------------------------------------------------------------------|-------------------|----------------------|---------|
|                    | 0                                            | <b>Ж</b> /Личный кабинет                                                                     | <b>Все</b> записи | Иванов Иван Иванович |         |
|                    |                                              | Создание новой комнаты                                                                       |                   |                      |         |
|                    | Личная комна                                 | бработка сигналов                                                                            |                   |                      |         |
|                    | 0 Сеансы   0 Записи комнаты                  | Генерация дополнительного кода доступа в<br>комнату Выключить звук пользователей в момент их |                   |                      |         |
|                    | Пригласить участников                        | присоединения                                                                                |                   |                      |         |
|                    | https://webinar.bmstu.ru/b/c4j-wxy-e3f       | Требуется одобрение модератора перед подключением                                            |                   | Старт                |         |
|                    |                                              | Любой пользователь может начать данную встречу 🛛 💭                                           |                   |                      |         |
|                    | Личная комната<br>В этой компате еще не было | Все пользователи подключаются как модераторы                                                 |                   |                      |         |
|                    | cerrecost                                    | Автоматически подключать меня к комнате                                                      |                   |                      |         |
|                    |                                              | Создать комнату                                                                              |                   |                      |         |
|                    | Записи комнаты                               | Вы можете удалить эту комнату в любое время.                                                 | I                 | IOHCKQ               |         |
|                    |                                              |                                                                                              |                   |                      |         |
|                    | название эскиз продолжи                      | тельность пользователи дост                                                                  | УПНОСТЬ           | ΦΟΡΜΑΤ               |         |

5. После создания комнаты становится доступной ссылка для входа. Ссылку необходимо скопировать и переслать группе студентов, которые будут участвовать в вебинаре.

| 8                                                                                                    | 希 Личный кабинет | ■ Все записи | Иванов Иван Иванович |  |
|----------------------------------------------------------------------------------------------------|------------------|--------------|----------------------|--|
|                                                                                                    |                  |              |                      |  |
| Обработка сигналов                                                                                   |                  |              |                      |  |
| 0 Сеансы   0 Записи комнаты                                                                          |                  |              |                      |  |
| Пригласить участников                                                                                |                  |              |                      |  |
| 🔗 https://webinar.bmstu.ru/b/u2k-f92-3u2                                                             |                  |              | Старт                |  |
|                                                                                                    |                  |              |                      |  |
| Личная комната         Обработка сигналов           В этой кольште еще не было<br>селисов!         В |                  | - Coa        | дать комнату         |  |
|                                                                                                    |                  |              |                      |  |
|                                                                                                    |                  |              |                      |  |

6. В соответствии со временем проведения занятий по расписанию надо начать трансляцию. Для этого надо нажать кнопку «Старт». После этого система перейдет в режим трансляции.

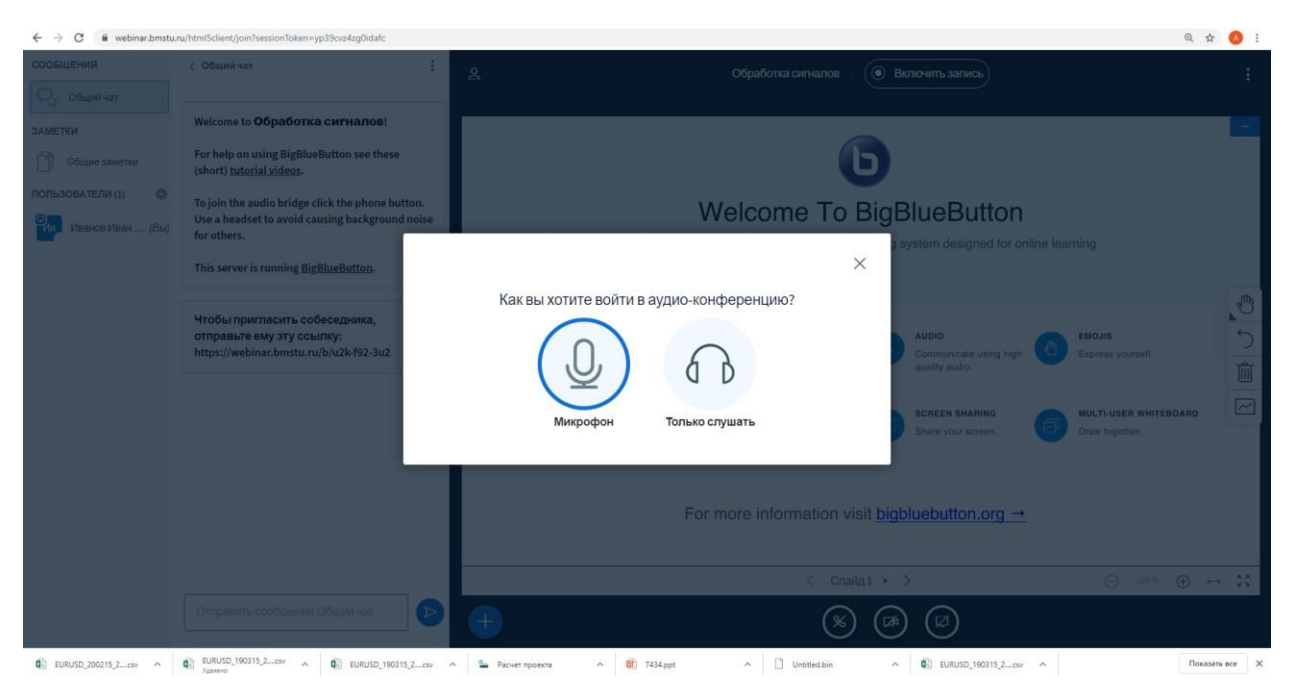

7. Для проведения занятий надо настроить камеру и микрофон.

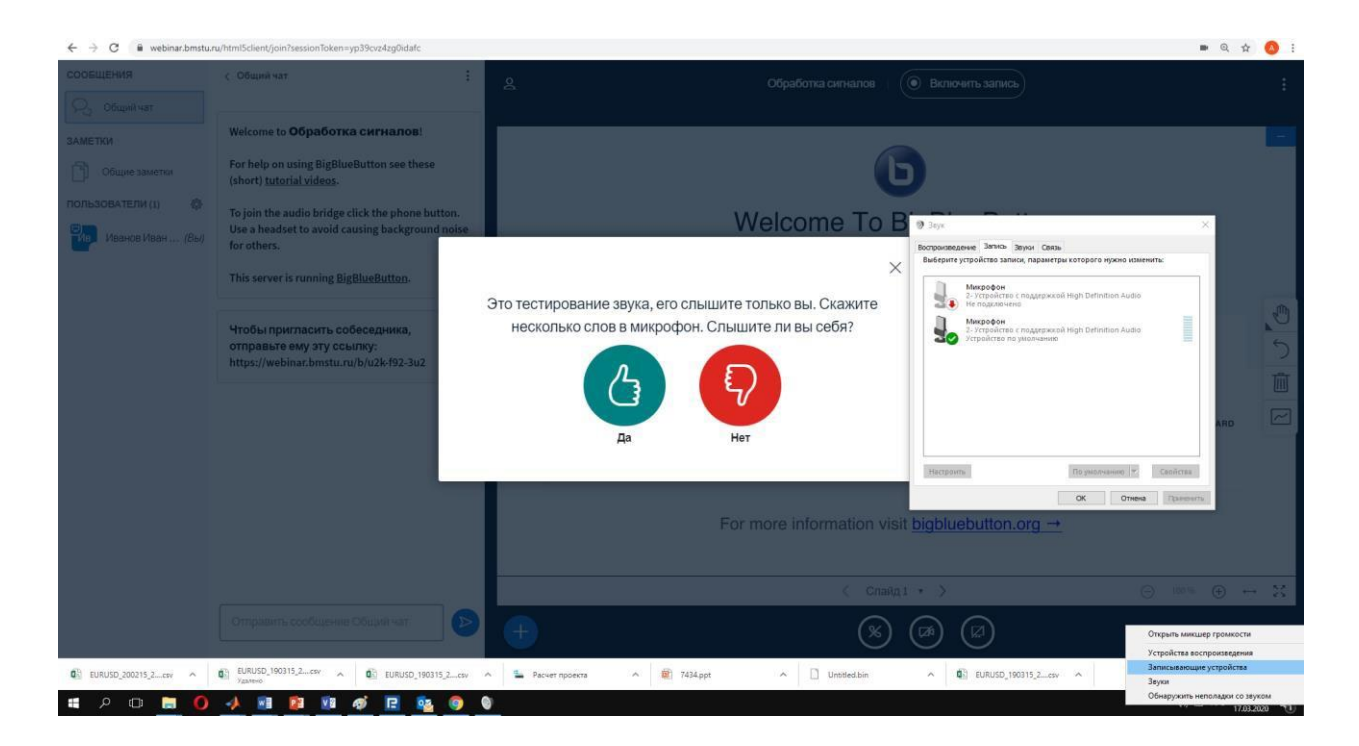

Микрофон настраивается через систему, записывающие устройства. В браузере необходимо дать разрешение для использования камеры и микрофона. Для лучшего качества вещания рекомендуется использовать гарнитуру – наушники и микрофон.

8. При вещании доступны средства управления слушателями (изменить статус, исключить из трансляции, написать в приватный чат), групповой чат, кнопка загрузки презентационных материалов, средства рисования. Рекомендуется включать запись трансляции для того, чтобы слушатели могли получить доступ к прошедшим лекциям.

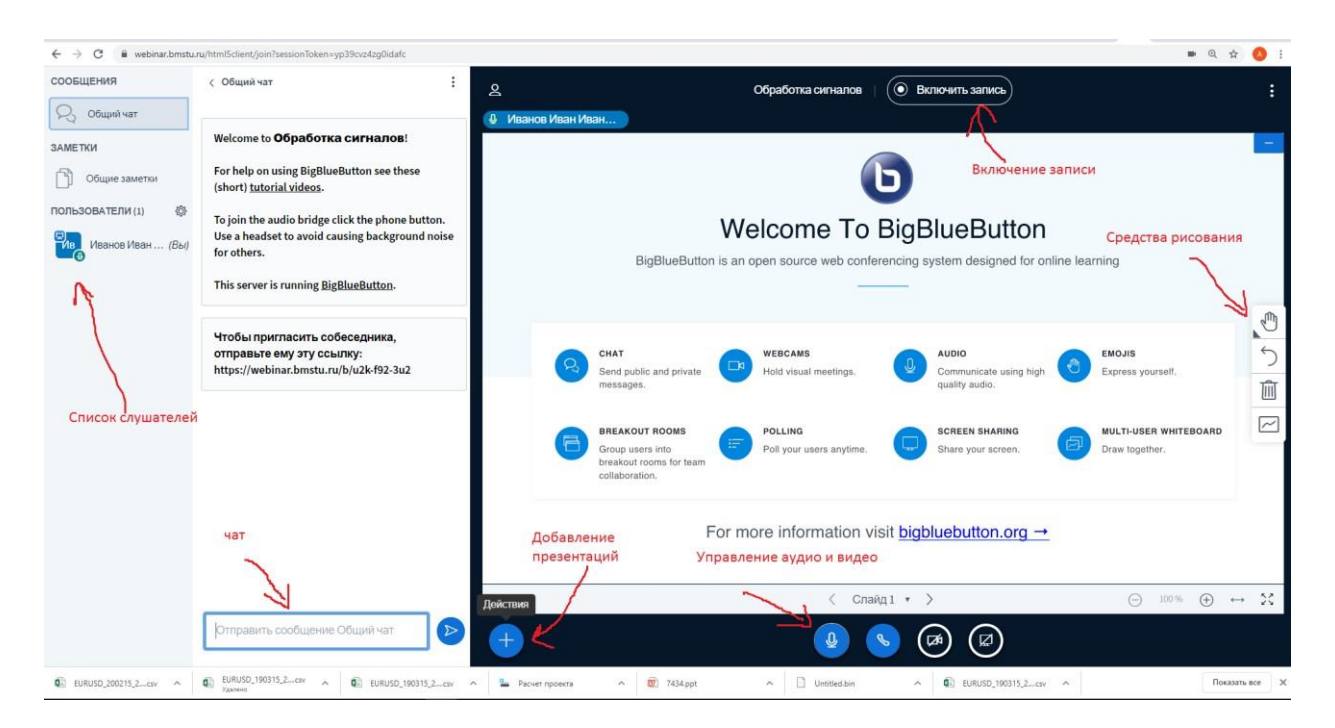

9. После нажатия кнопки загрузки презентации появится интерфейс выбора файлов

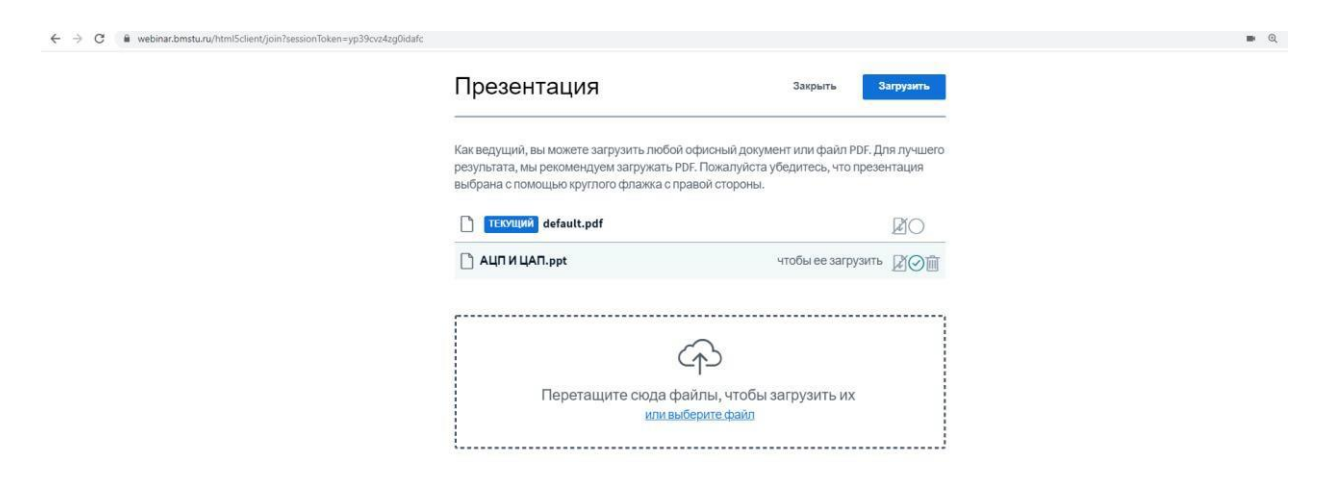

10. После загрузки презентации можно начинать занятие. Можно прокручивать слайды, делать пометки, включать трансляцию рабочего стола и видео камеру.

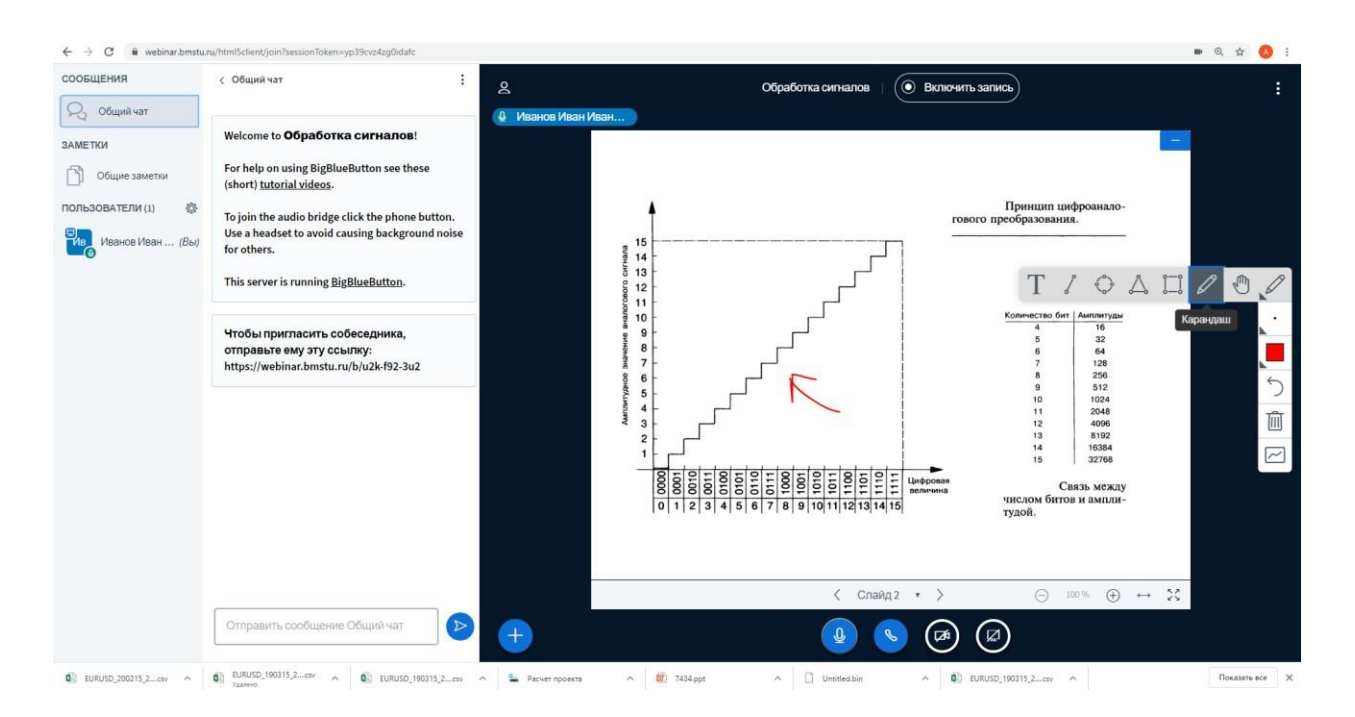

11. Рекомендуется дублировать наиболее важные вопросы в чате. Перед и после проведения занятия необходимо делать снимок экрана (скриншот) для отчетности о проведении занятия. После завершения занятия надо нажать кнопку «Закончить конференцию»

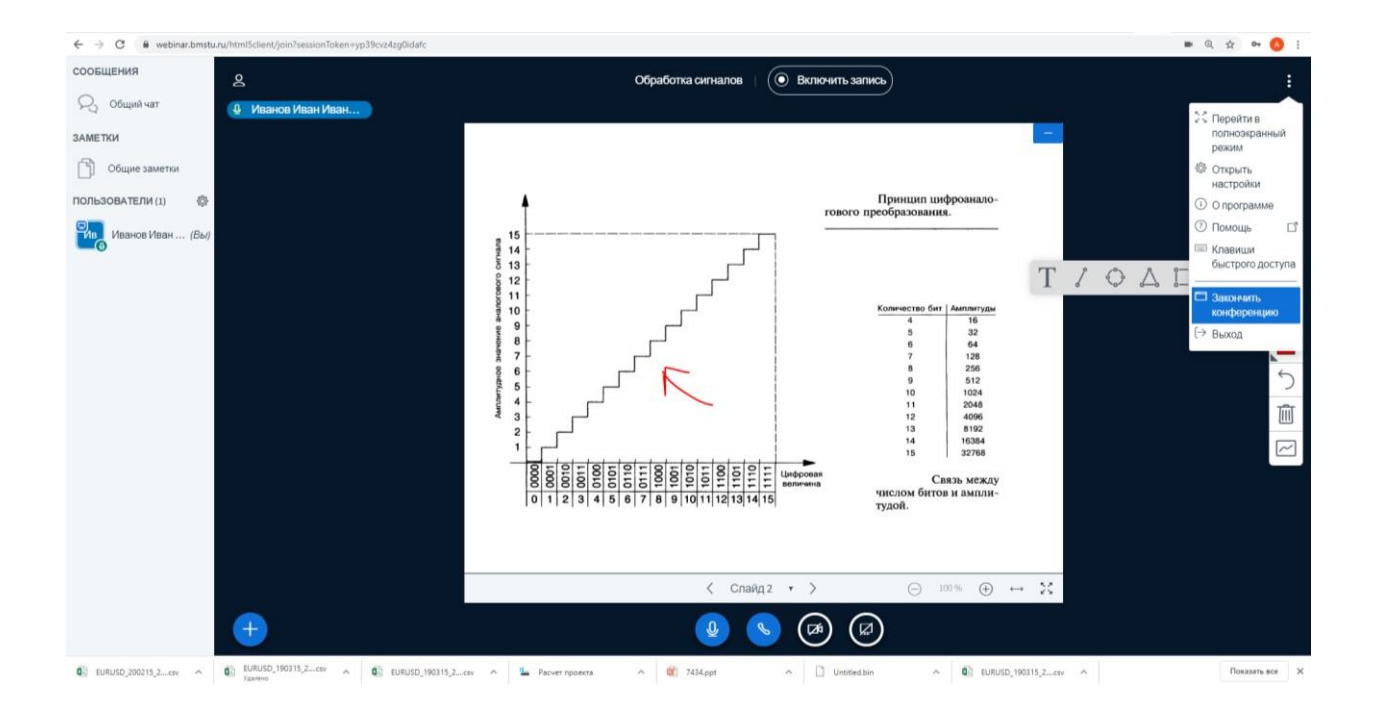

12. Через некоторое время (от 5 минут до нескольких часов, в зависимости от длительности записи и загруженности сервера) и если во время трансляции была включена запись, в личном кабинете появится новая запись и ссылка для доступа к ней.

13. Запись можно открыть для всех желающих, указав в личном кабинете в поле VISIBILITY тип Public.

| Room Recordings                                |                    |         |       |              | Search       | ٩ |
|------------------------------------------------|--------------------|---------|-------|--------------|--------------|---|
| NAME                                           | THUMBNAILS         | LENGTH  | USERS | VISIBILITY   | FORMATS      |   |
| Тестовая система<br>Recorded on March 17, 2020 | Later Marketon<br> | < 1 min | 1     | Ø Unlisted - | Presentation | ŧ |
| Тестовая система<br>Recorded on March 16, 2020 |                    | < 1 min | 1     | & Unlisted   | tion         | I |

14. Ссылка на комнату остается постоянной, то есть для следующего занятия надо просто войти в кабинет и снова нажать кнопку «Старт» для начала следующего занятия.